## HOW TO ENTER YOUR CAR AND DRIVING LICENCE DETAILS

Go into your Self Service and select My Expenses

| 🔿 access 🗸 🖪     |
|------------------|
| Budget Holders   |
| = 💽 People 🔺     |
| Self Service     |
| My Profile       |
| My Leave         |
| My Sickness      |
| My Meetings      |
| My Expenses      |
| Document Library |
| My Pay Claims    |
| Calendar         |

You will be taken to page showing information below:

| Expenses       |                            |                      |                 |
|----------------|----------------------------|----------------------|-----------------|
| Current Claims | Claims History             |                      |                 |
| Add Mileage    | Add Expense 🛃 Add Allowanc | e 🚯 Add Fuel Receipt | L. Submit Claim |
| Description    | ~                          | Q Clear              | = 25            |

And to the Right Hand side of the screen, you will see fields enabling you to add Vehicle and Driving Licence details.

PLEASE NOTE: YOU WILL NOT BE ABLE TO ADD A MILEAGE CLAIM UNLESS YOU HAVE ENTERED AND STORED YOUR VEHICLE AND DRIVING LICENCE DETAILS IN

## ADDING VEHICLE AND DRIVING LICENCE DETAILS

Click on the add button for each section, as detailed below, this is located on the right-hand side of the screen.

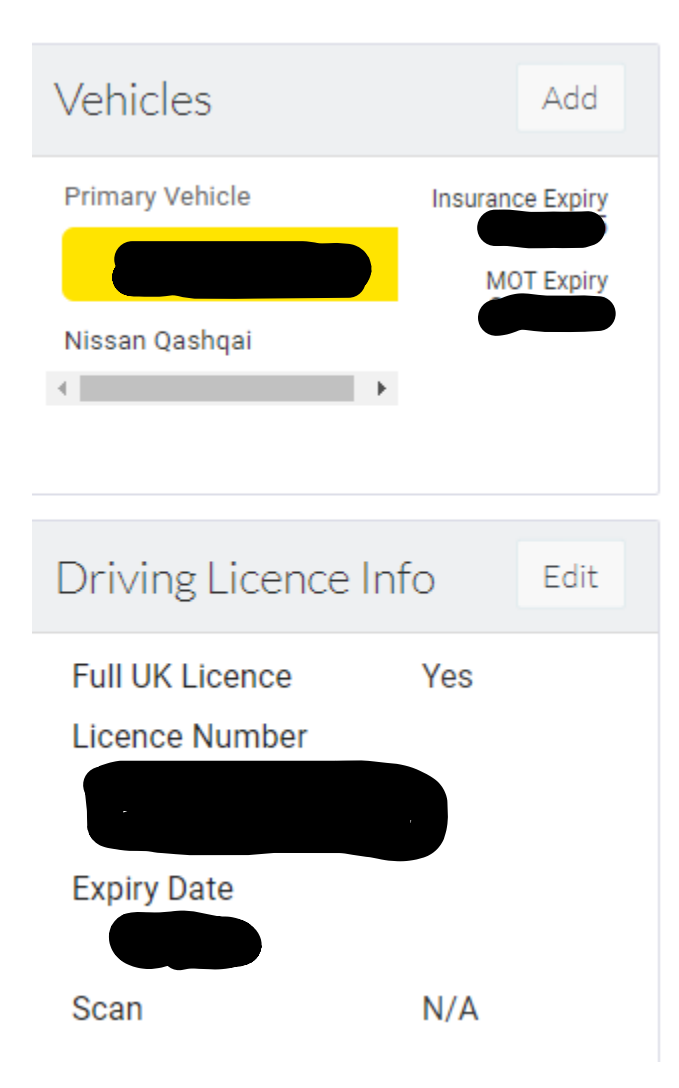

| Vehicle         |                              |               |         |                       |     | ×    |
|-----------------|------------------------------|---------------|---------|-----------------------|-----|------|
| Vehicle Details |                              |               |         |                       |     |      |
|                 | Primary Vehicle              |               |         |                       |     |      |
| Registration *  | Make*                        | Mode          | el*     | C02*                  | 0   | g/km |
| Туре•           | ✓ Engine Size <sup>•</sup> 0 | cc Fuel Type• | • \     | /ehicle > 3 Years Old | Yes | ~    |
|                 | Date Car Stopped Being Used  | Company Veh   | icle    |                       |     |      |
| Cancel          |                              |               | Add MOT | Add Insurance         |     | Save |

IF YOU NEED TO FIND OUT SPECIFIC DETAILS ABOUT YOUR VEHICLE, LOG INTO GOV.UK https://www.gov.uk > Driving and transport : Vehicle and driver data and information SELECT START NOW AND ENTER YOUR REGISTRATION NUMBER.

Once completed , then go to the DRIVING LICENCE INFO field

| Driving Licence Inf                              | fo  | Edit |
|--------------------------------------------------|-----|------|
| Full UK Licence<br>Licence Number<br>Expiry Date |     |      |
| Scan                                             | N/A |      |

Edit and complete the necessary fields. If after completing and pressing save, it brings up name select OK